snap kitchen's direct ship

### welcome to a new way to snap

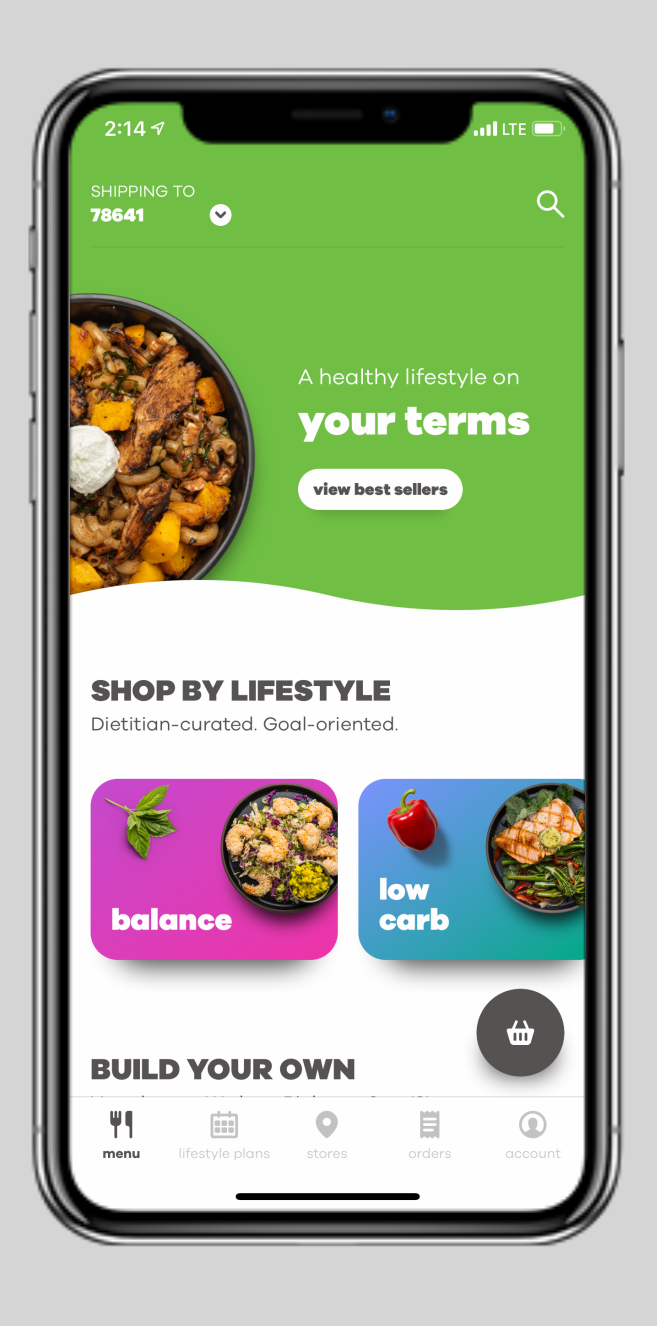

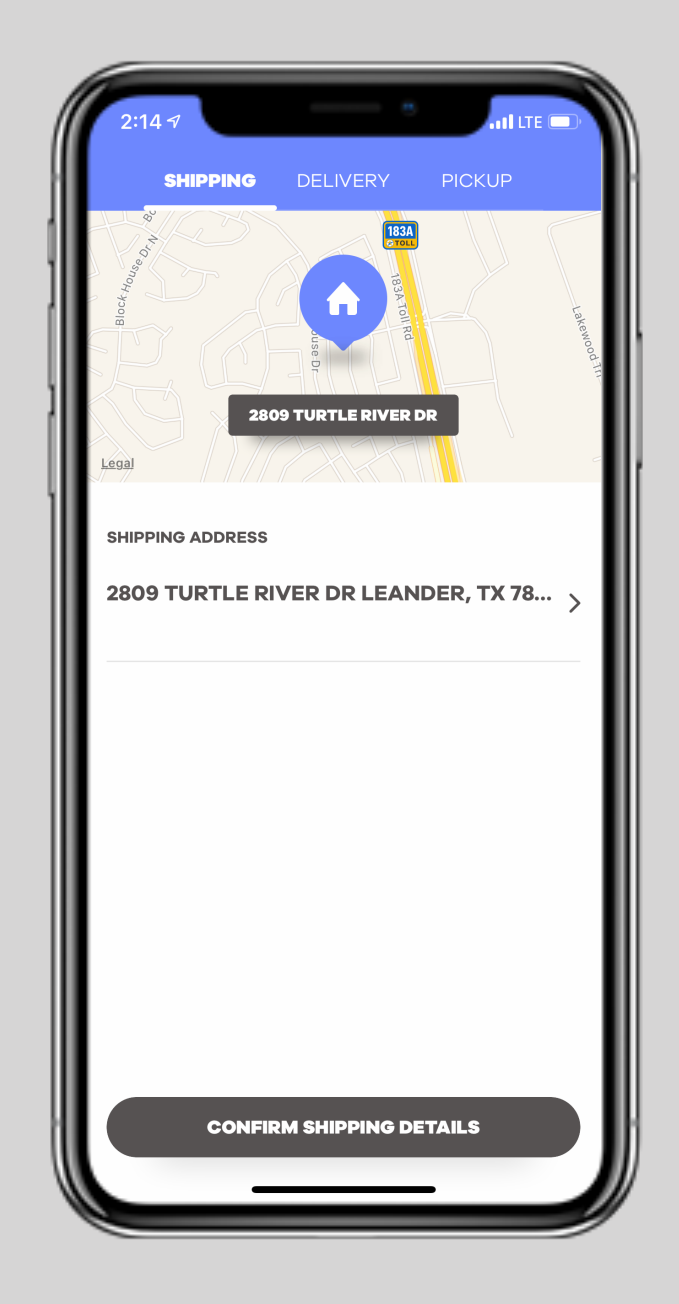

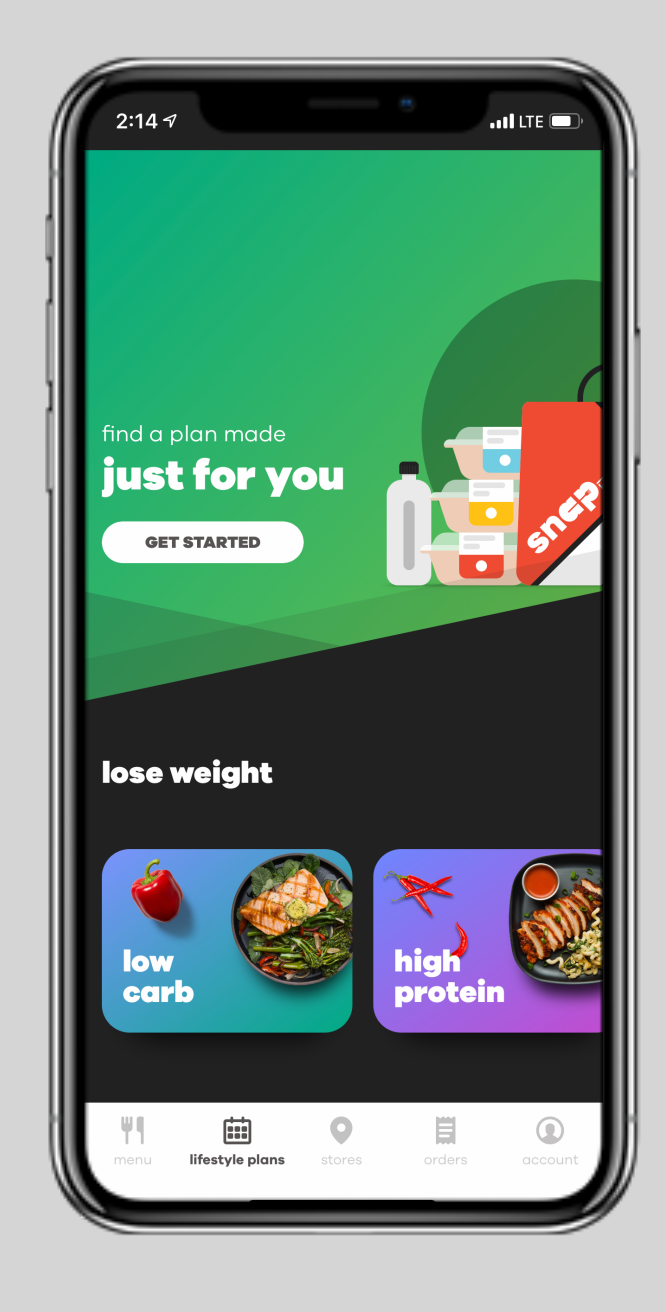

### contents

- slide 3 | new to snap
- slide 6 | current customers
- slide 7 | build your box
- slide 8 | select your day
- slide 9 | shipped to your door
- slide 10 | refer a friend
- slide 11 | here to help

### new to snap?

we're glad to have you. this guide will help you get start.

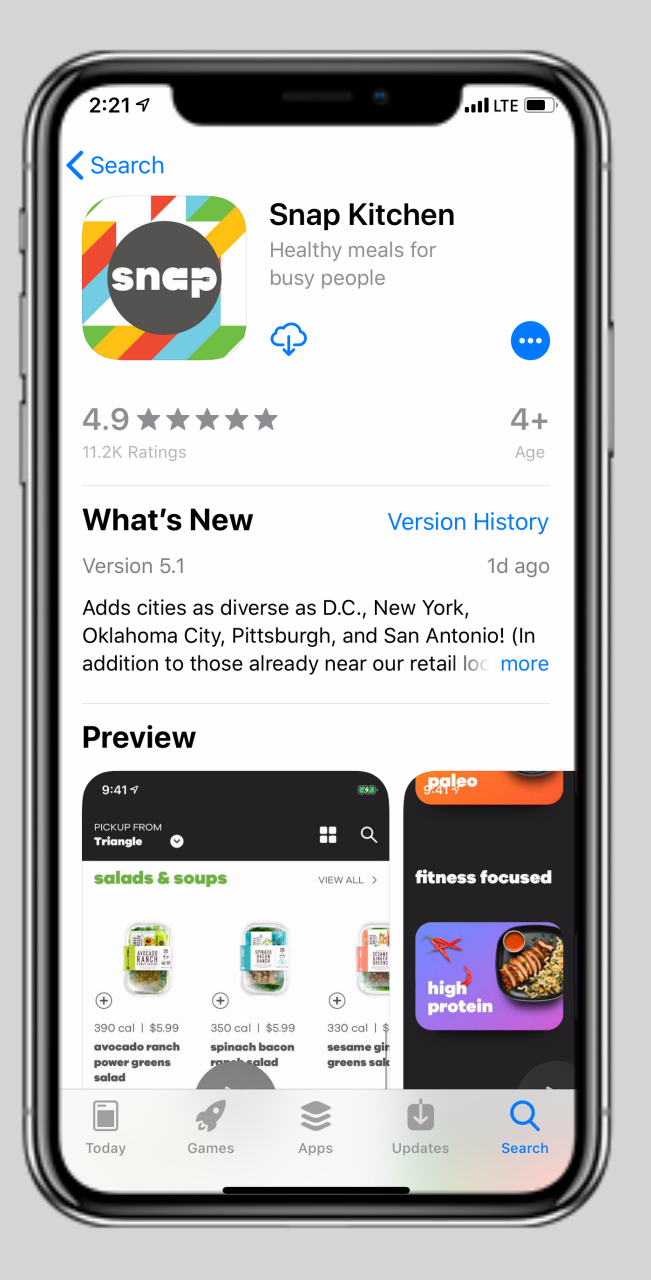

#### download the snap kitchen app

yes, that is a 4.9 app rating. our customers really love us (and we think you will, too.)

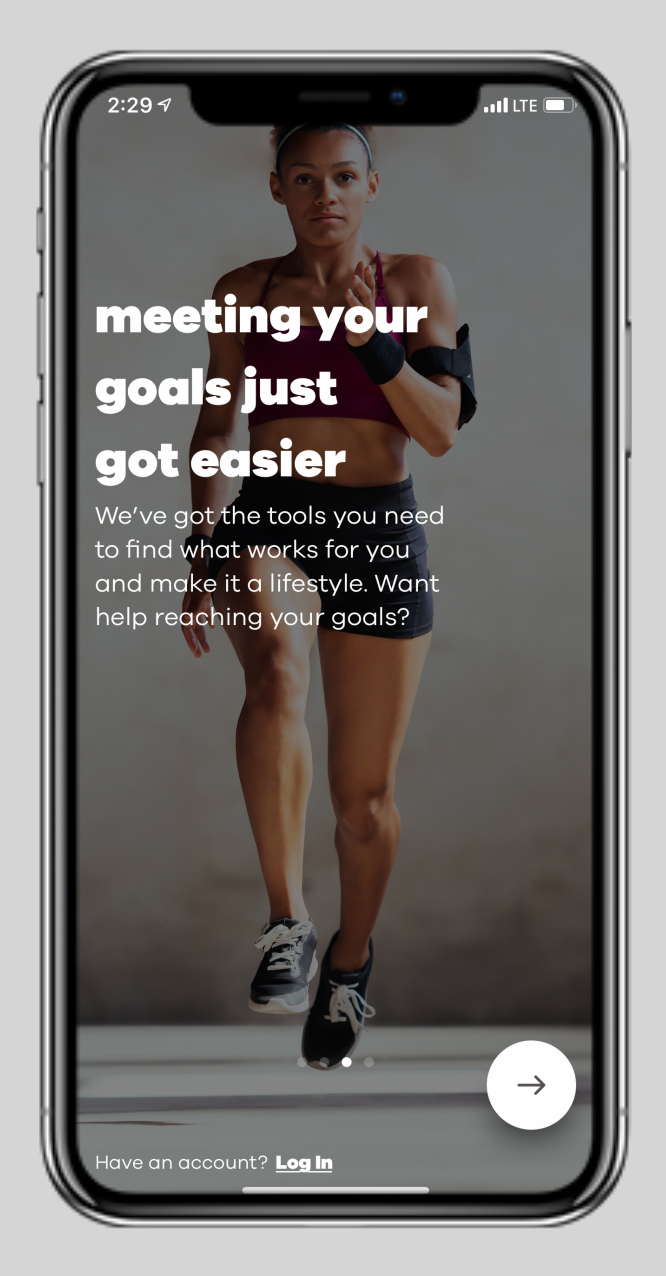

#### log in or select get started

would you rather use the web? you can do that by visiting <u>www.snapkitchen.com</u>.

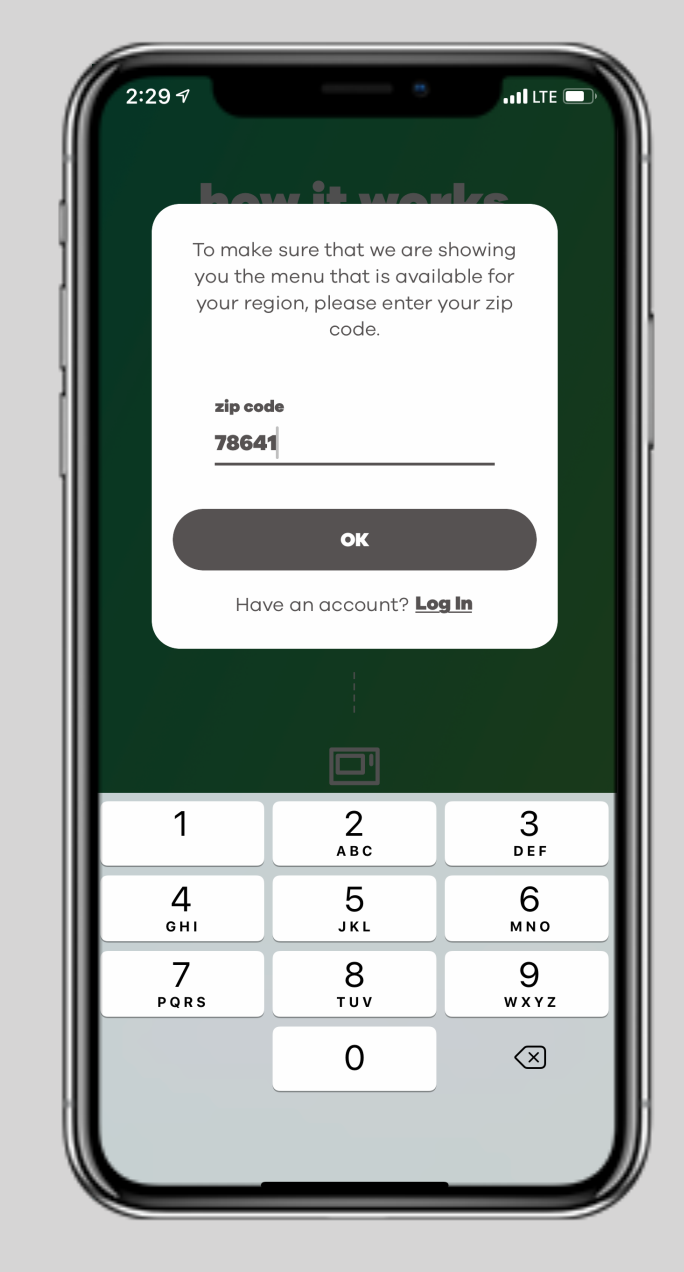

#### enter your zip code

the menu and fulfillment options available depend on your location.

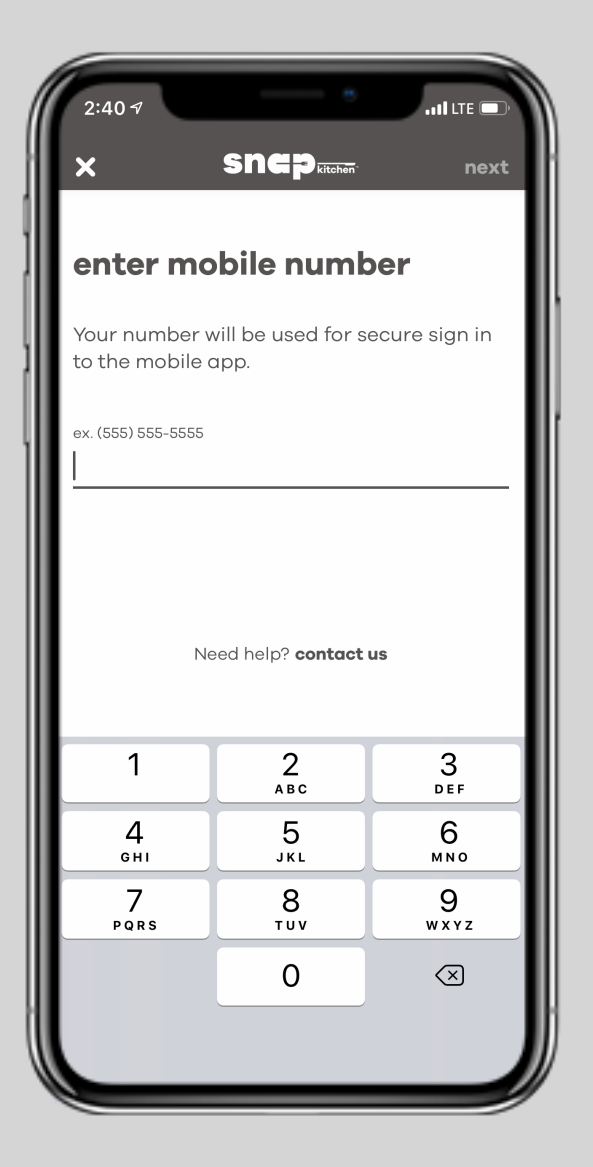

#### create an account

you can browse the menu first if you would like, but you'll need to do this when you're ready to place your order.

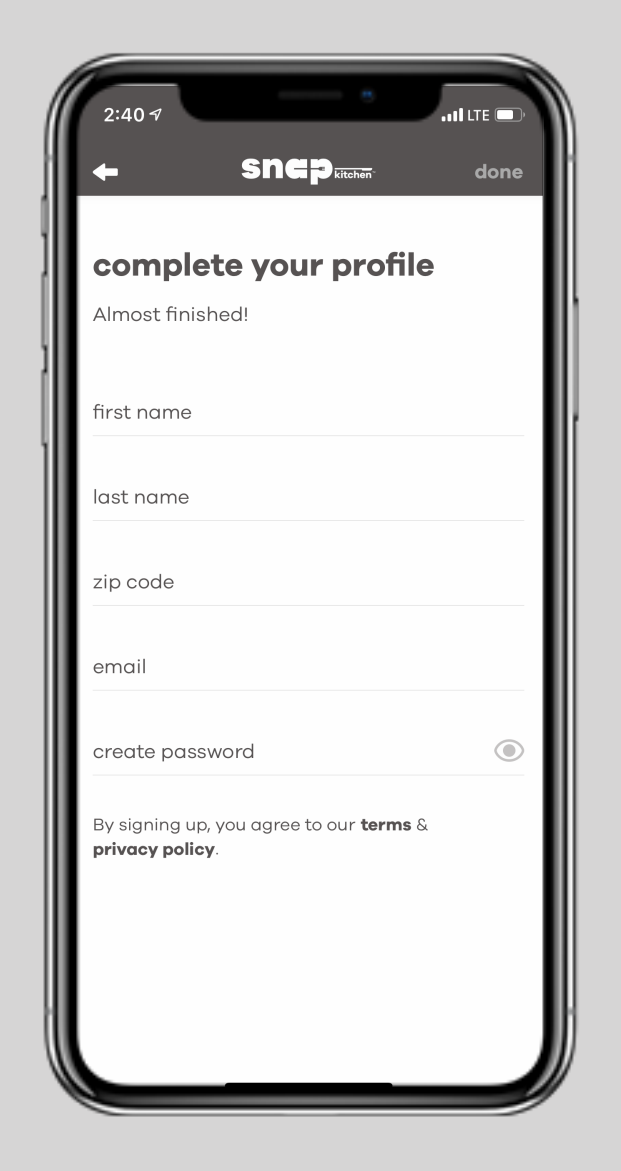

#### complete your profile

just collecting your basic info here.

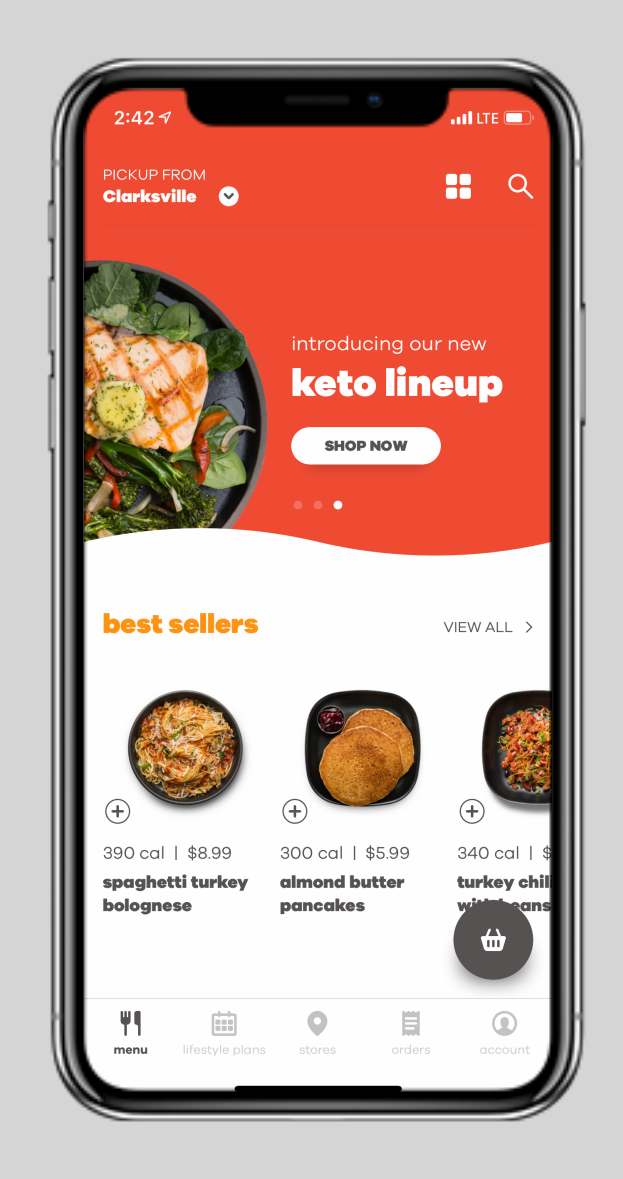

if you are within one of our local markets, you'll be taken to this experience.

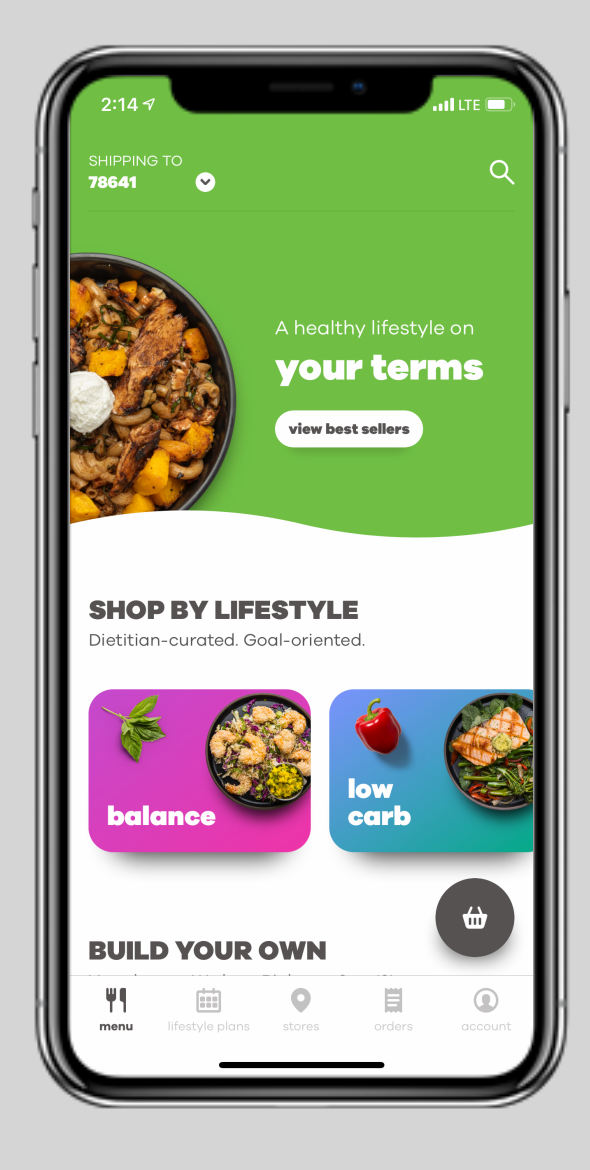

if you are <u>not</u> within one of our local markets, you'll be taken to this experience.

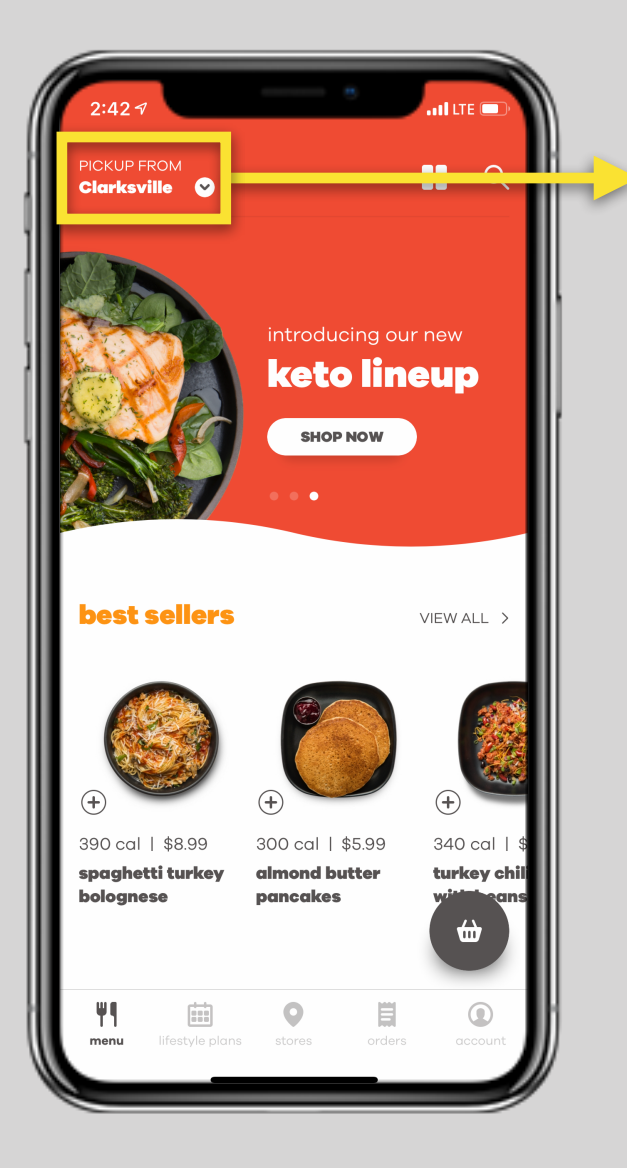

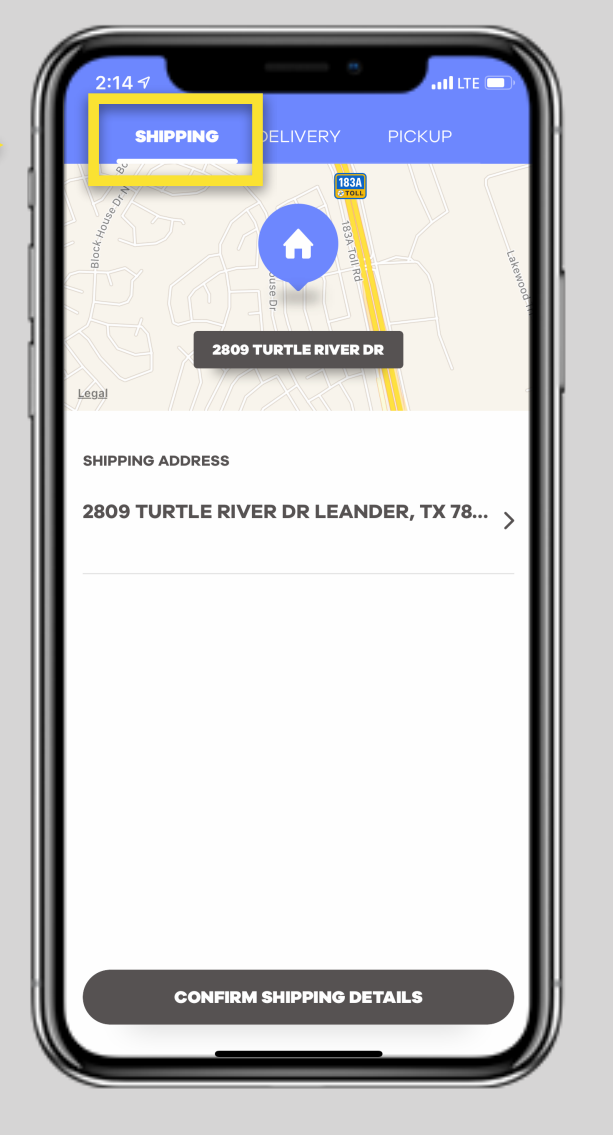

local customer

local customers will

automatically be set to

pickup. here's how you

switch to shipping.

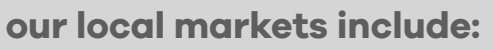

austin, houston, dallas, and philadelphia.

### our shipping area includes parts of the following states:

0

your terms

low carb

view best sellers

**SHOP BY LIFESTYLE** Dietitian-curated. Goal-oriented.

balance

**BUILD YOUR OWN** 

**northeast** - pennsylvania, connecticut, new jersey, new york, maryland, delaware, massachusetts, virginia, and west virginia.

**south** - texas, oklahoma, arkansas, louisiana, kansas, and new mexico.

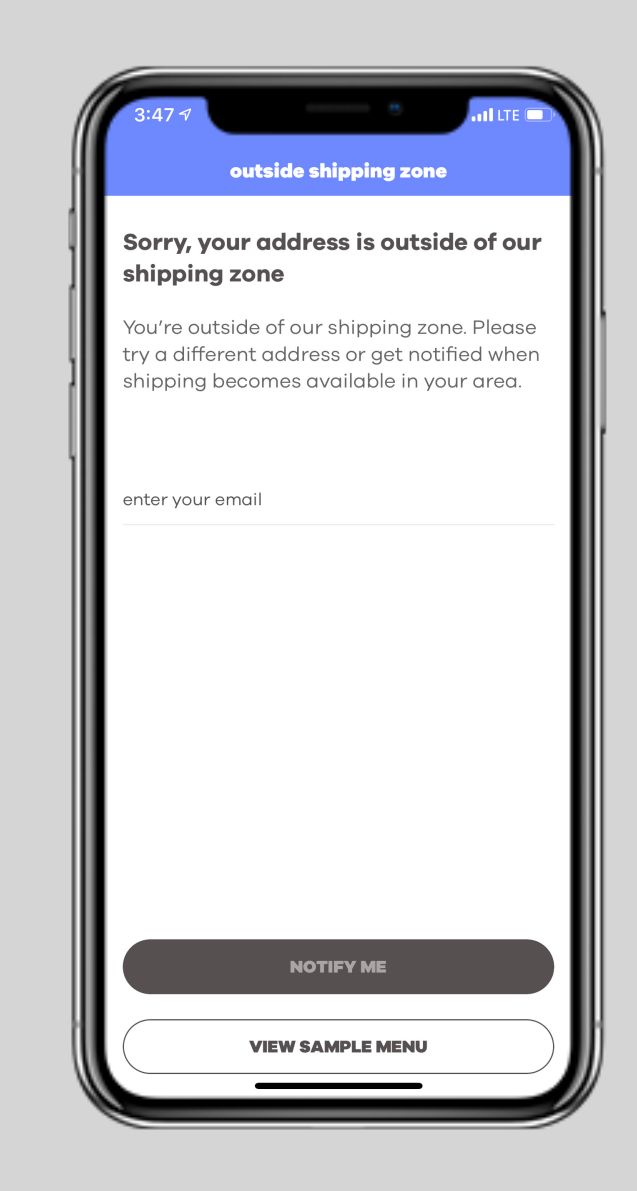

#### did you get this message?

that means we haven't reached you quite yet! don't worry, we'll get to you as soon as we can. leave your email and we'll let you know when.

#### 

# already a snap customer?

we think you'll like this new way to snap.

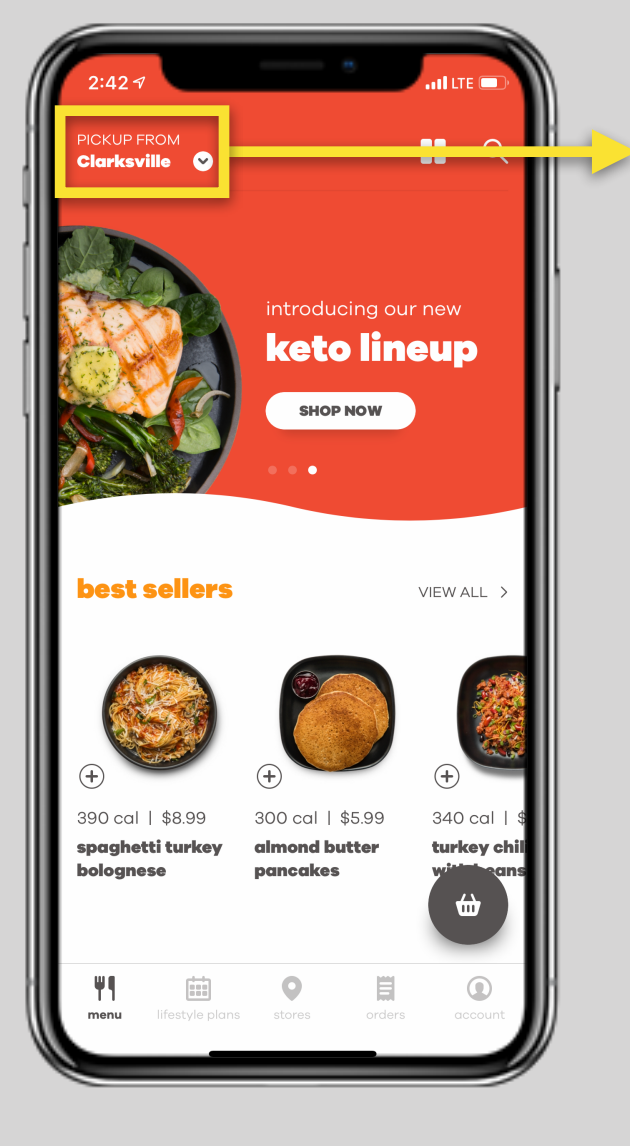

#### our local markets include:

austin, houston, dallas, and philadelphia.

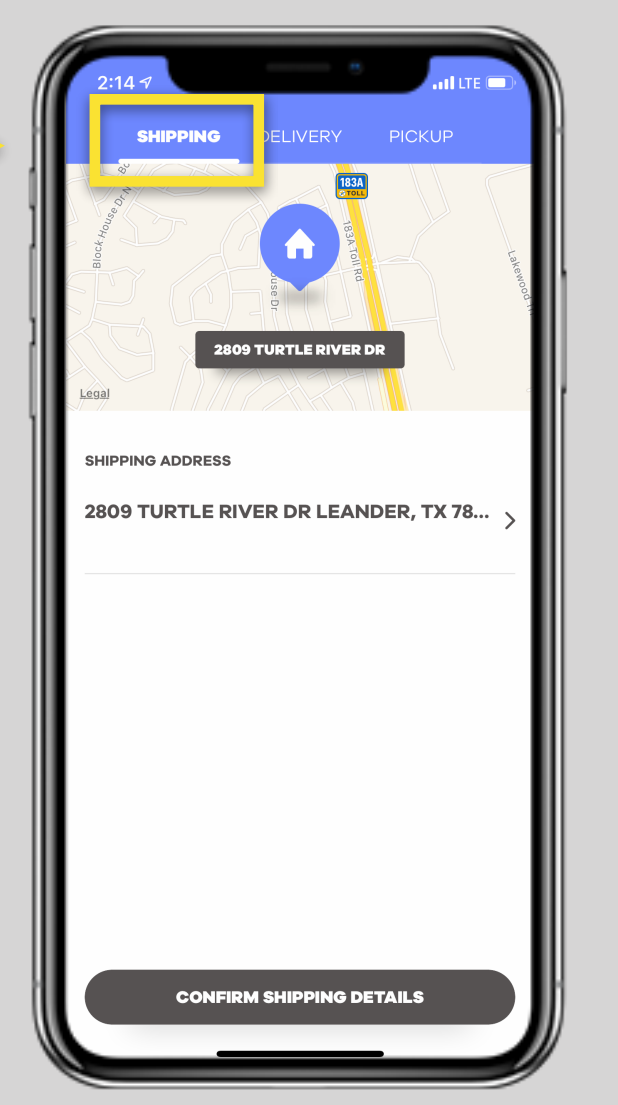

#### local customer

as a local customers will automatically be set to pickup. here's how you switch to shipping.

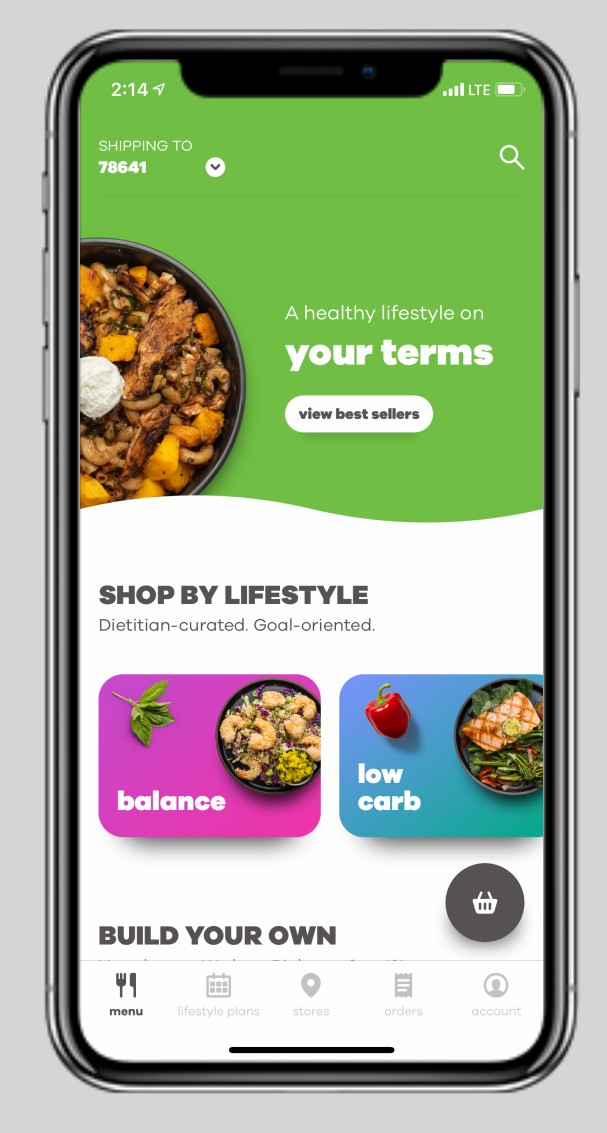

#### shipping page

you can build your box from the shipping page.

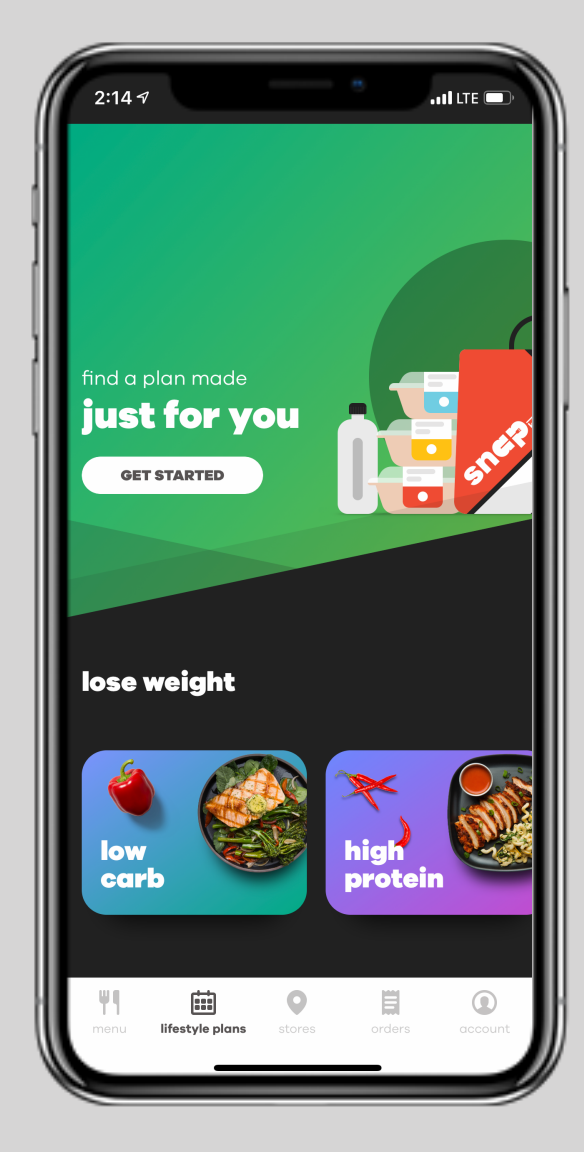

#### lifestyle page

or you can build your box from the lifestyle page.

# build your box

choose a lifestyle or build your own.

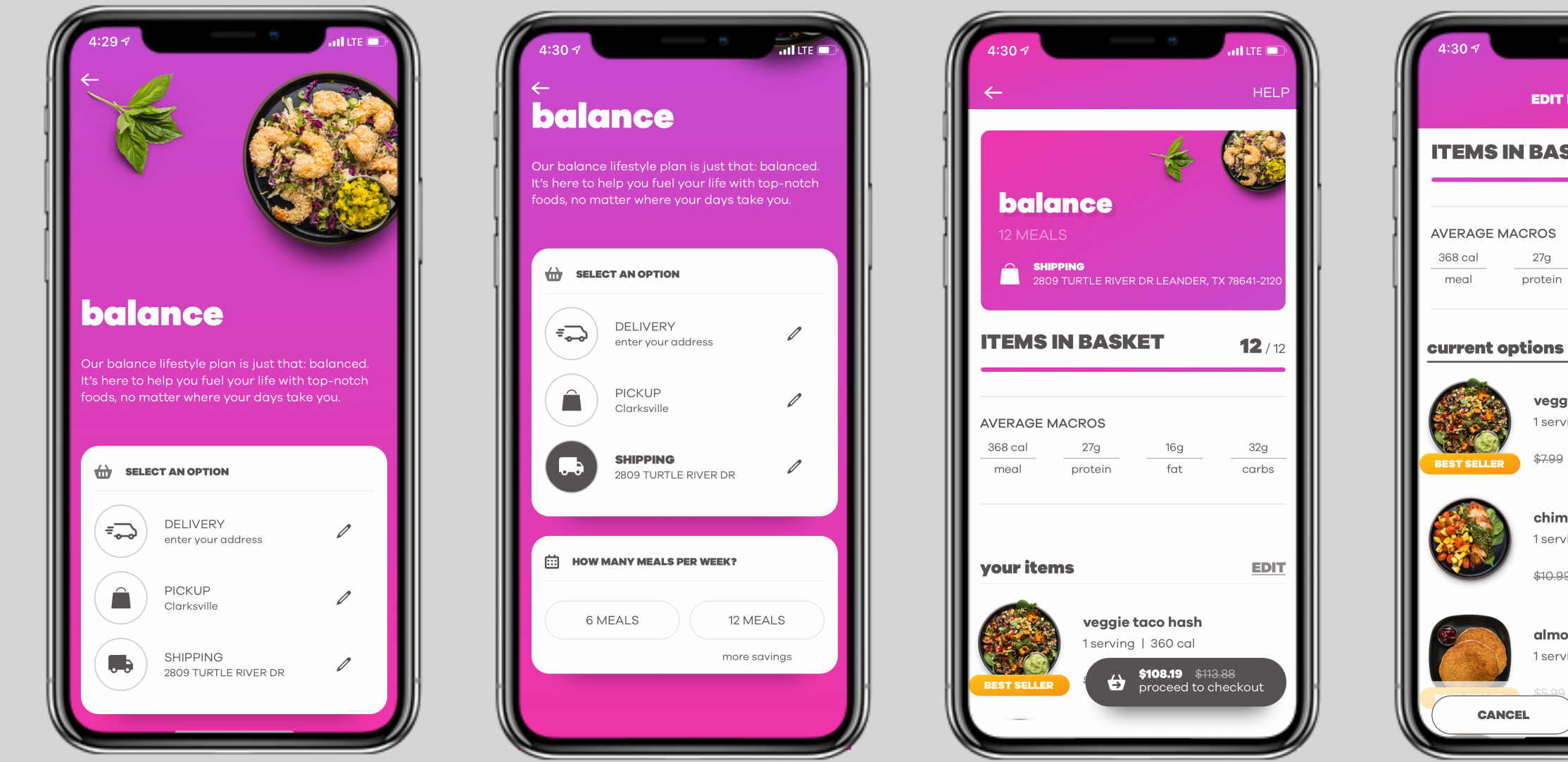

#### select shipping

if you are not within a local market, you will only have the option for shipping.

#### select box size

select between a 6 meal box or a 12 meal box. if you want to **save 5%** the 12 meal box is the one for you.

#### view your meals

if you choose a lifestyle, we will fill your box will meals we think best fit that lifestyle.

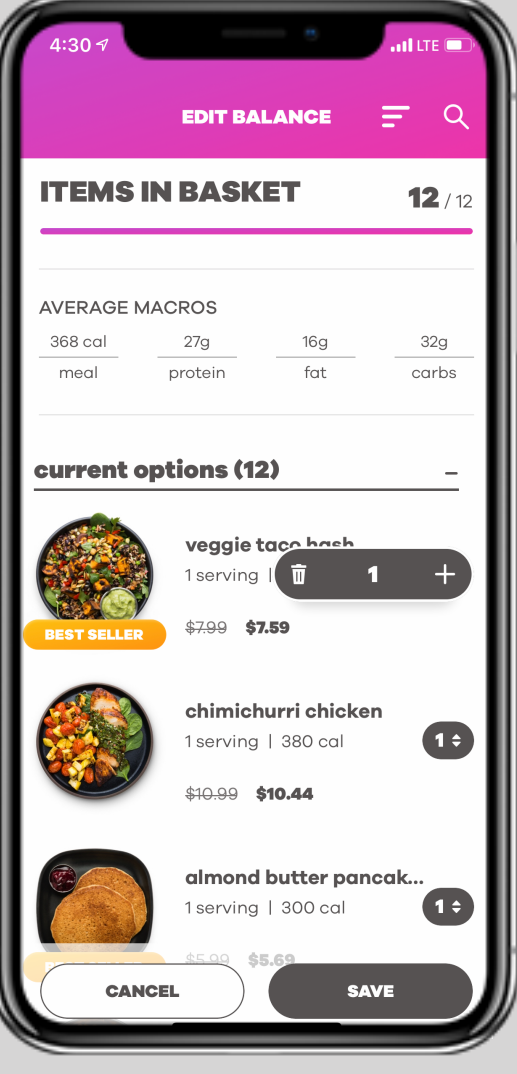

#### edit your meals

want to make some changes? not a problem. we've got an easy edit feature so you can get what you want.

## select your day

so we can get your box on its way.

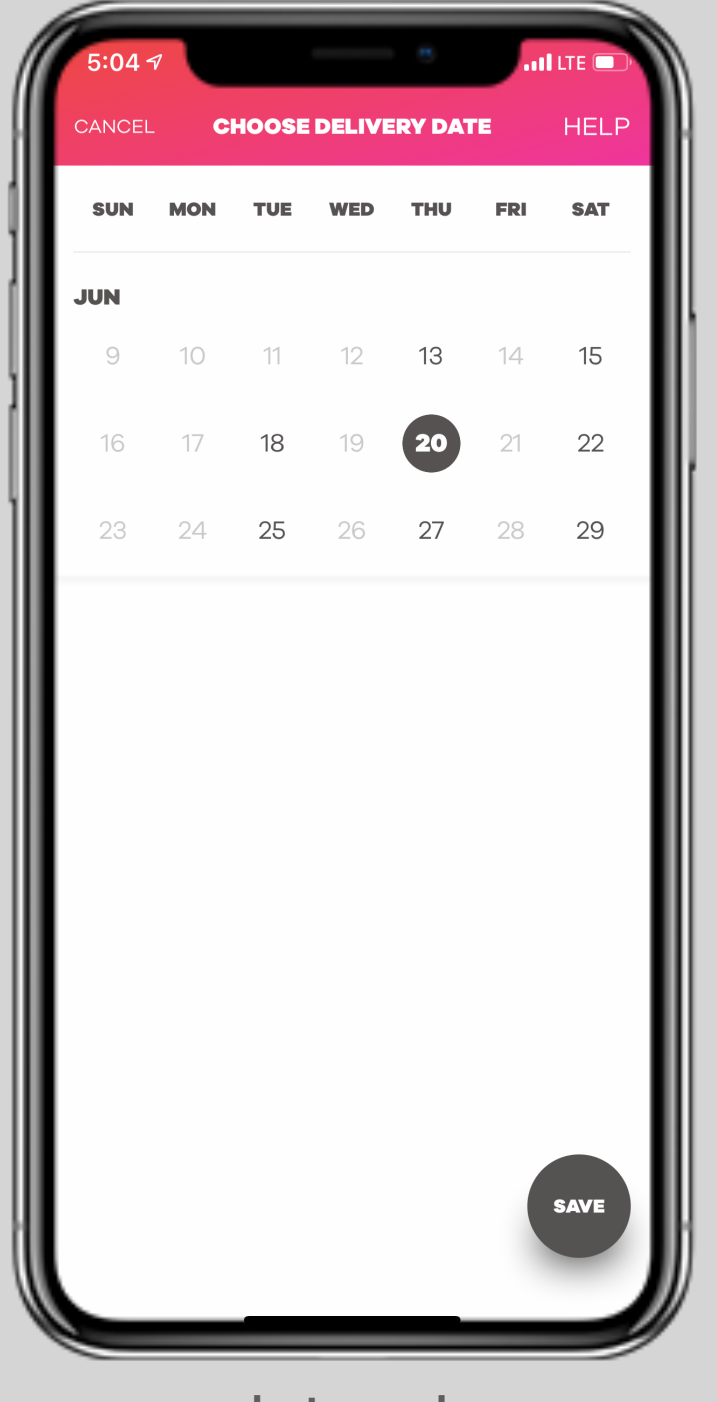

**select your day** delivery days are tuesday, thursday, and saturday.

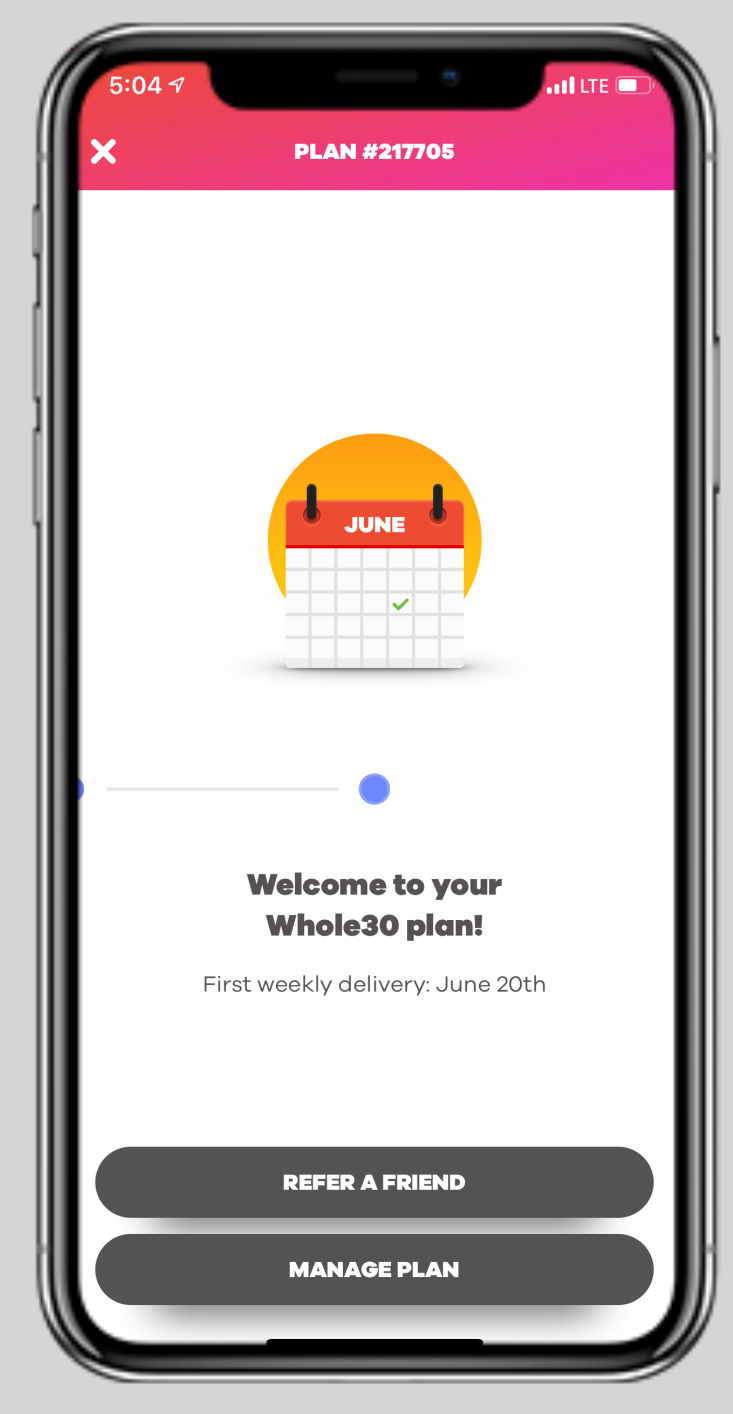

**submit your order** it's official. welcome to the #snaplife.

# shipped to your door

via fedex overnight delivery

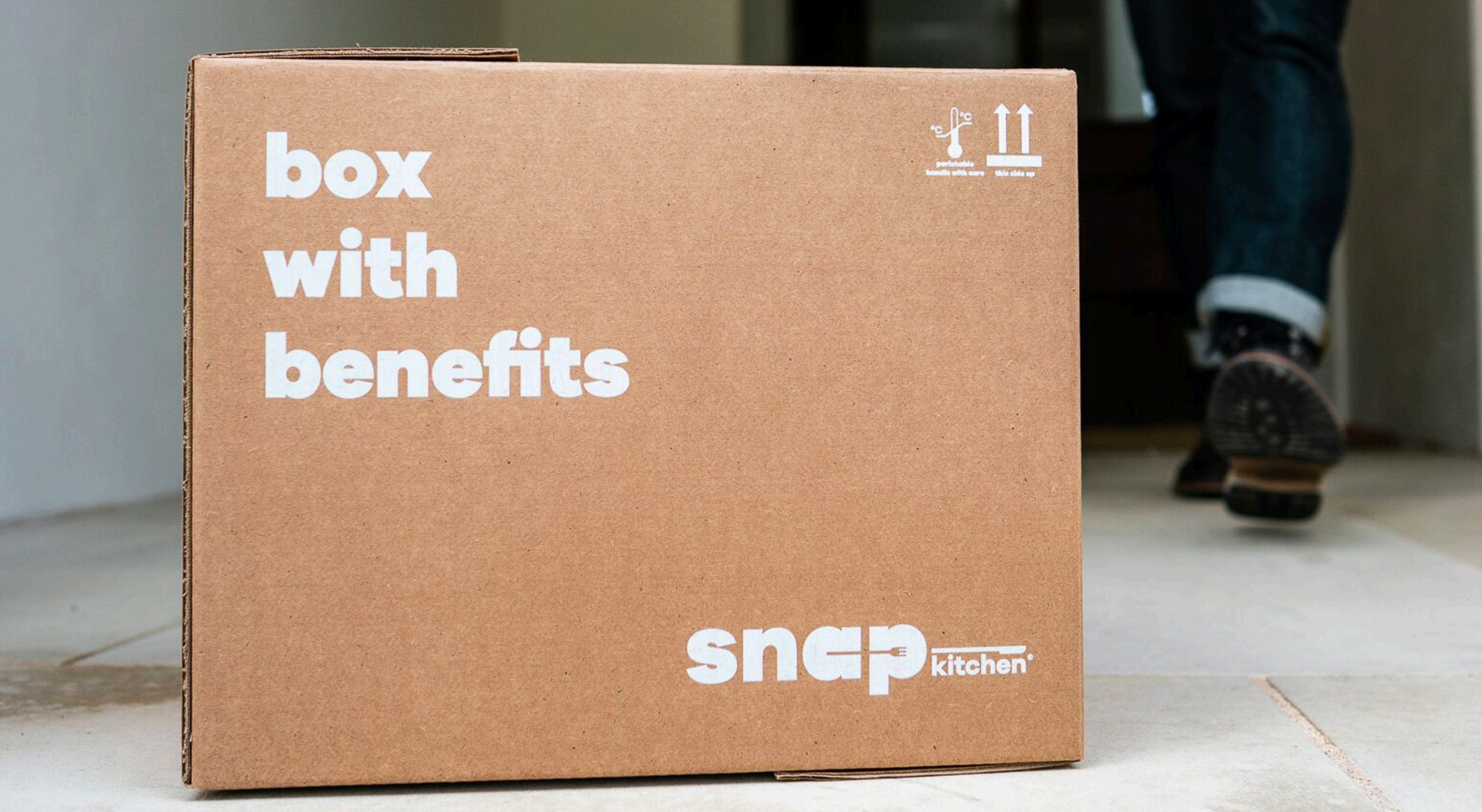

# do you love us?

then I bet your friends will, too.

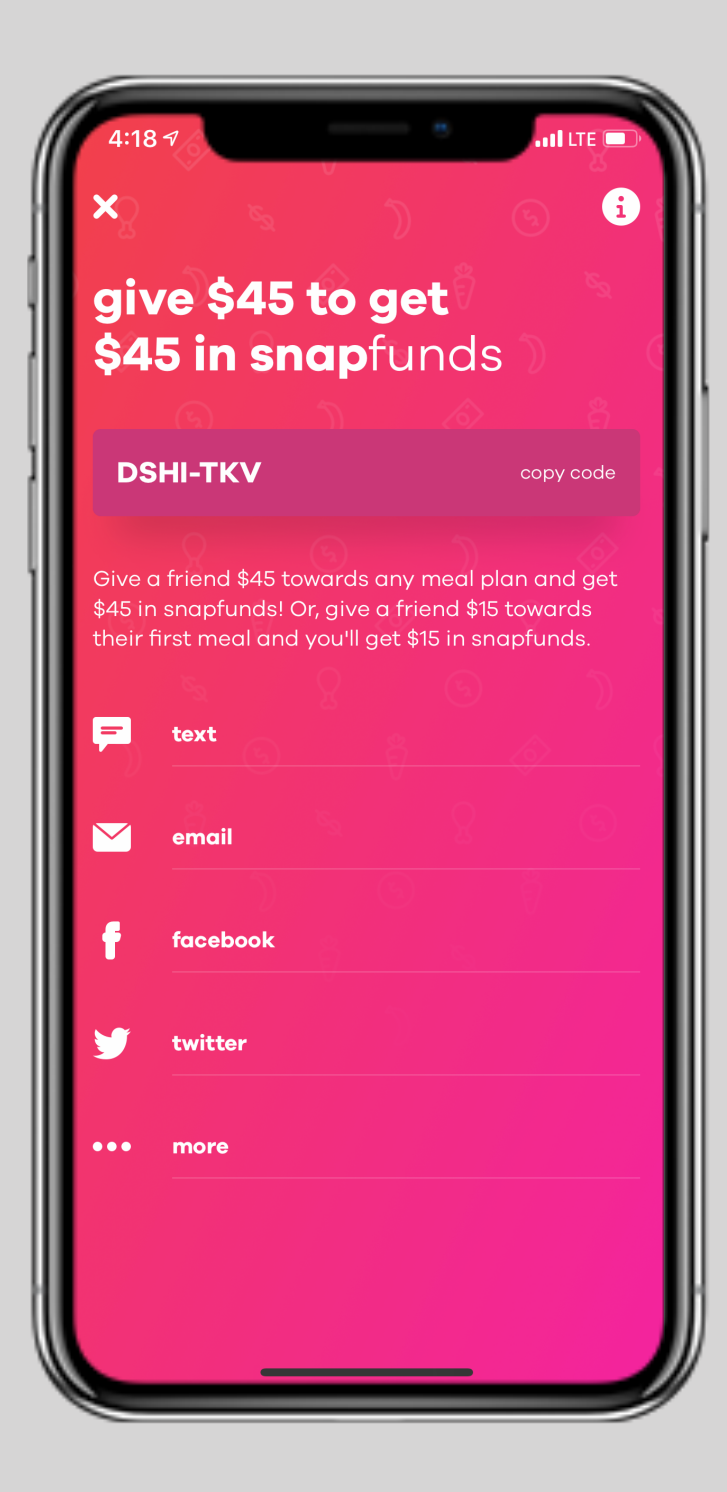

**share your refer a friend code** code found in account tab

# have more questions?

we're here to help.

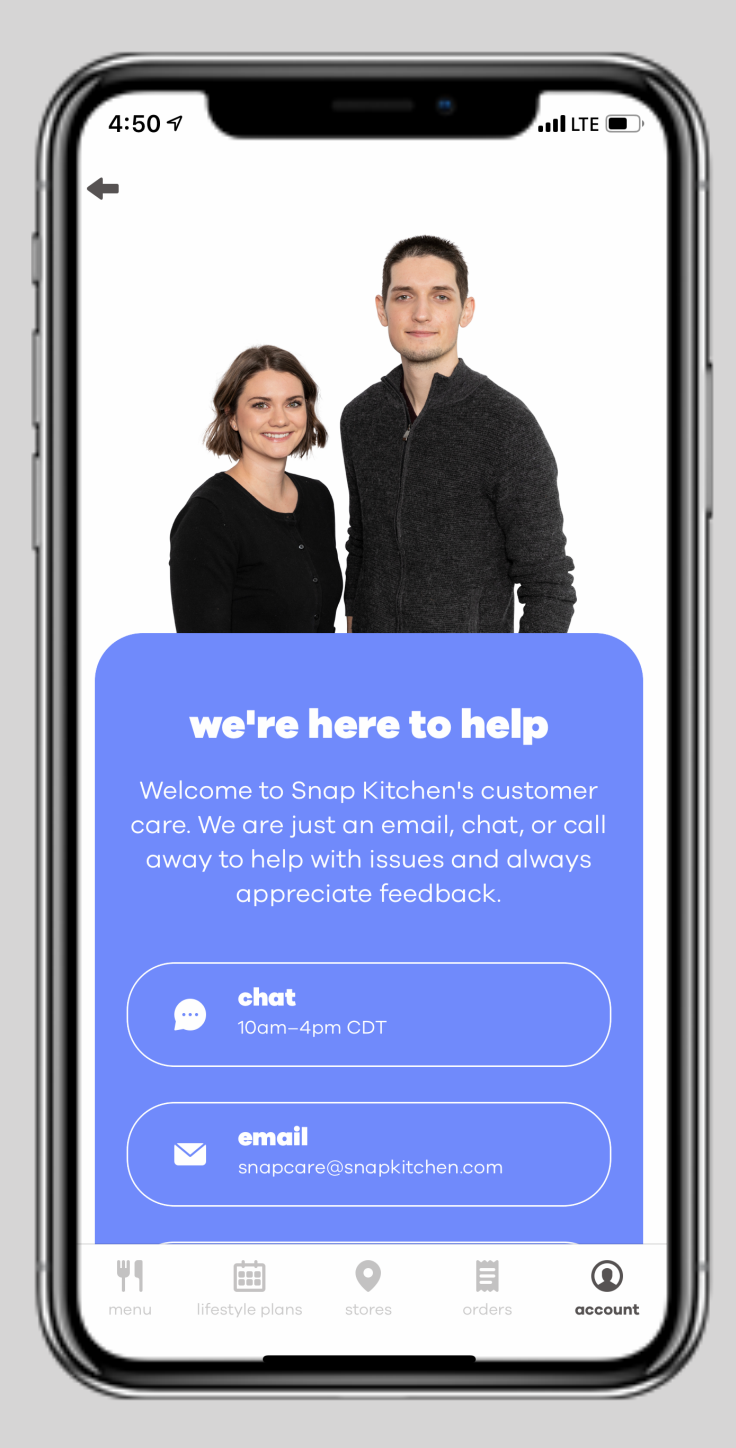

**chat** through the app

email snapcare@snapkitchen.com

**call** (844) 376- 2779